#### BMW-I INTERFACE BOARD (PRELIMINARY)

Jan. 2013

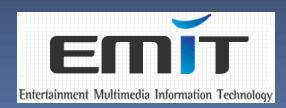

#### Contents

- Features
- System Specification
- Functions Usage
  - DIP Switch
  - i-Drive Buttons Usage
  - Rear Camera screen
  - Parking Adjustments
  - AV Controls
- Setup
  - Setup screen
  - Usage
  - Using the Buttons
  - Functions of Setup
    - Car Model
    - A/V Output select
    - Factory reset
    - Navigation
    - Rear Camera
    - Parking
    - Utility

Confidential

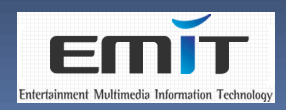

#### Features

- Supported BMW Series
  - Built-in LVDS QVGA/WVGA LCD monitors
  - BMW 1, 3, 5, 6, 7, X Series and Z4
  - BMW Mini-Coopers
- Supported PIP and Zoom-In/Out functions
- Supported Parking Guide Line on Rear Camera screen
- Supported Analog RGB Input and LVDS Input for Navigation
- Supported Mobile TV functions

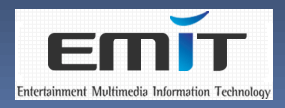

#### System Specifications

- 2 Composite Video Input (NTSC/PAL) with Stereo Audio and 2 Composite Video Input (NTSC/PAL)
- 2 Composite Video Output and 1 Stereo Audio Output
- 1 Analog RGB Input for Navigation
- 1 Channel LVDS Input/Output from/to Original LCD monitor (HSD connector)
- Built-in Touch Screen In/Out Connector
- Built-in USB Connector for charging the iPhone
- Option
  - Supported Mobile TV (T-DMB, 1/Full-Seg etc.)
  - I Channel LVDS Input for LVDS Navigation (HSD connector)

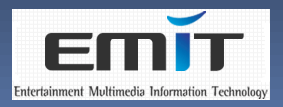

#### System Specifications

#### Power Specification

- Input Power : +12.0VDC (+/- 10%)
- Power Consumption
  - Under 8.0 Watt (in Maximum level)

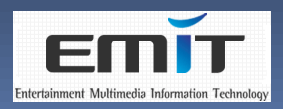

### System Specifications

#### Input and Output Specifications

| ltem         | I/O    | Connector Type | Remarks                                                       |
|--------------|--------|----------------|---------------------------------------------------------------|
| AV1          |        | RCA 1 x 3      | Composite Video Input with Stereo Audio Input (for Mobile TV) |
| AV2          | I      | RCA 1 x 3      | Composite Video Input with Stereo Audio Input                 |
| AV3          | I      | RCA 1 x 1      | Composite Video Input without Audio Input (for Front Camera)  |
| Rear Camera  | I      | RCA 1 x 1      | Composite Video Input without Audio Input                     |
| Analog RGB   |        |                | Video Input for Analog RGB Navigation                         |
| Touch Screen | I/O    |                | Touch In/Out                                                  |
| USB          | 0      | USB x 1        | For Charging the iPhone                                       |
| LVDS         |        | HSD x 1        | Video Input from the Original LCD monitor                     |
| LVDS         | 0      | HSD x 1        | Video Output for displaying on the Original LCD monitor       |
| DIP Switch   |        |                | Current Car Model                                             |
| LVDS         | Option | HSD x 1        | Video Input for LVDS Navigation                               |
| Mobile TV    | Option |                | T-DMB, 1/Full-Seg etc                                         |

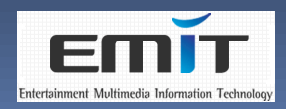

#### DIP Switch (for CAR model)

| DIP Switch                           |     |     |     |     |                                                    |
|--------------------------------------|-----|-----|-----|-----|----------------------------------------------------|
| OM                                   | 1   | 2   | 3   | 4   |                                                    |
| 0                                    | OFF | OFF | OFF | OFF | MINI-Coopers                                       |
| 1                                    | ON  | OFF | OFF | OFF | F10, BMW 5/7-D Series in Korea (Dual Car, Default) |
| 2                                    | OFF | ON  | OFF | OFF | F10, BMW 5 Series in China (Dual Car)              |
| 3                                    | ON  | ON  | OFF | OFF | None                                               |
| 4                                    | OFF | OFF | ON  | OFF | F10, BMW 5 Series in China (Single Car)            |
| 5                                    | ON  | OFF | ON  | OFF | E90, BMW 3 Series in Korea (Single Car)            |
| 6                                    | OFF | ON  | ON  | OFF | BMW Z4 in Korea (Dual Car)                         |
| 7                                    | ON  | ON  | ON  | OFF | BMW X Series in Korea (Single Car)                 |
| * ON : DOWN (BOTTOM), OFF : UP (TOP) |     |     |     |     |                                                    |
| ** Must be set before Power On Start |     |     |     |     |                                                    |

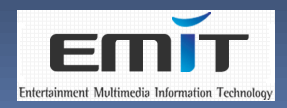

#### DIP Switch (for CAR model)

| DIP Switch                               |     |     | witch |    |                                                         |  |
|------------------------------------------|-----|-----|-------|----|---------------------------------------------------------|--|
| OM                                       | 1   | 2   | 3     | 4  |                                                         |  |
| 8                                        | OFF | OFF | OFF   | ON | None                                                    |  |
| 9                                        | ON  | OFF | OFF   | ON | F10/F01 ,BMW 5/7-I Series in Korea (Dual Car, 1280x480) |  |
| 10                                       | OFF | ON  | OFF   | ON | F10, BMW 5 Series in China (Dual Car, 1280x480)         |  |
| 11                                       | ON  | ON  | OFF   | ON | None                                                    |  |
| 12                                       | OFF | OFF | ON    | ON | None                                                    |  |
| 13                                       | ON  | OFF | ON    | ON | None                                                    |  |
| 14                                       | OFF | ON  | ON    | ON | None                                                    |  |
| 15                                       | ON  | ON  | ON    | ON | None                                                    |  |
| * ON : DOWN (▼ BOTTOM), OFF : UP (▲ TOP) |     |     |       |    |                                                         |  |
| ** Must be set before Power On Start     |     |     |       |    |                                                         |  |

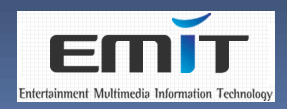

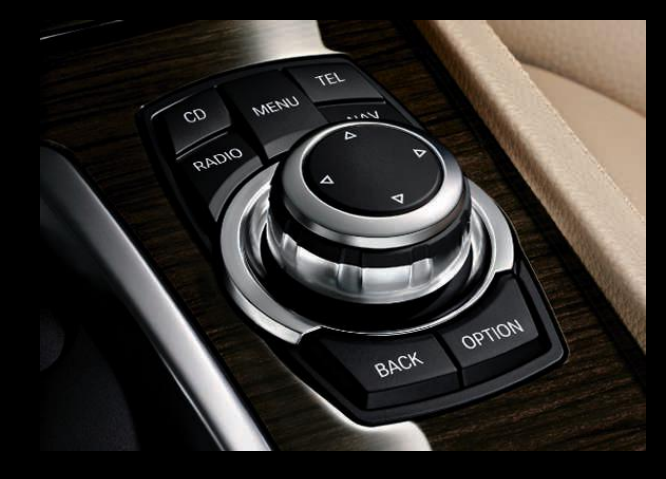

#### i-Drive Buttons Usage

| Mode                                               | Кеу       |       | Descriptions                                                   | Remarks          |
|----------------------------------------------------|-----------|-------|----------------------------------------------------------------|------------------|
| All                                                |           | Short | Getting back to Original screen                                |                  |
|                                                    | MENU      | Long  | Changing the Video Inputs<br>(Navigation -> AV1 -> AV2 -> AV3) | 1280x480<br>only |
|                                                    | JOG ▼     | Long  | Changing the size of Video screen<br>(Normal -> 4:3 -> 16:9)   | 1280x480<br>only |
|                                                    | JOG ◀►    | Short | Changing the Remote Control functions                          |                  |
| Remote<br>Control                                  | JOG ENTER | Short | Execute to Remote Control function                             | China Only       |
|                                                    | BACK      | Short | Return to previous AV screen                                   |                  |
| * Long means that the button press 2 seconds long. |           |       |                                                                |                  |

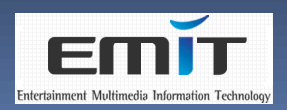

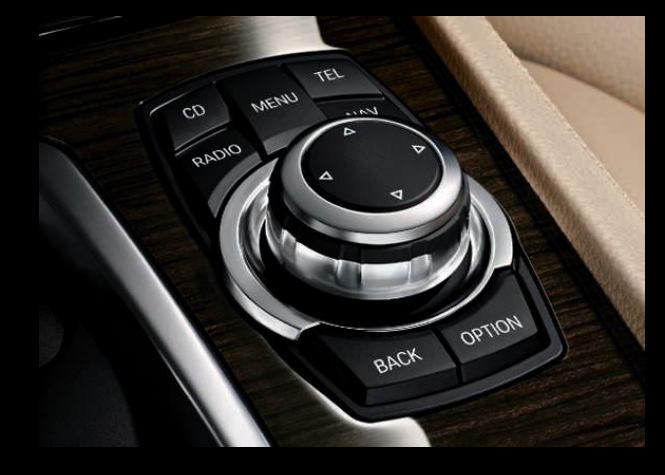

#### i-Drive Buttons Usage

| Mode                                              | Кеу             |       | Descriptions                                                                           | Remarks |
|---------------------------------------------------|-----------------|-------|----------------------------------------------------------------------------------------|---------|
| Rear                                              | MENU            | Long  | Enter the Parking Adjustment Mode                                                      |         |
| Camera                                            | BACK            | Long  | Enter the Setup Mode                                                                   |         |
|                                                   | JOG ◀ ►         | Short | Adjusting the position of Darking Quide Line                                           |         |
|                                                   | JOG ▲ ▼         | Short | Adjusting the position of Parking Guide Line                                           |         |
| Parking<br>Adjustments                            | JOG ENTER       | Long  | Save the current position of Parking Guide Line and return to Rear Camera screen       |         |
|                                                   | BACK            | Short | Don't save the current position of Parking Guide Line and return to Rear Camera screen |         |
|                                                   | JOG ◀ ►         | Short | Changing the Sub items of Setup manu                                                   |         |
| Setup                                             | JOG ▲ ▼ Shor    |       | Changing the Sub items of Setup menu                                                   |         |
|                                                   | JOG Rotary TURN |       | Adjusting the value of Image or Color menu only                                        |         |
|                                                   | MENU            | Short | Selecting the item of Setup menu                                                       |         |
| * Long means that the button press 2 seconds long |                 |       |                                                                                        |         |

\* Long means that the button press 2 seconds long.

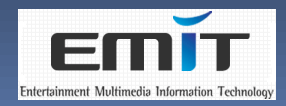

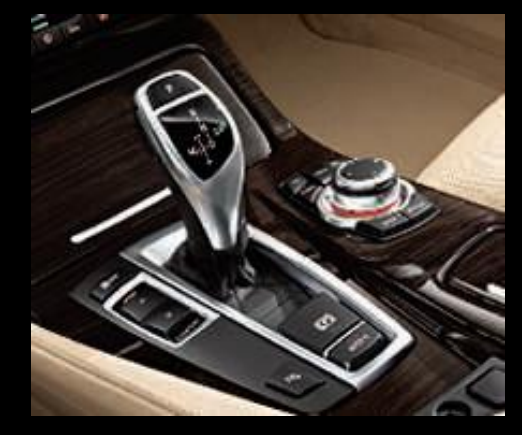

#### Rear Camera screen

- Go to the Rear Camera screen, must be changed to Drive-R from Drive-D, Drive-P and Drive-N
- Return to the Original screen, changed to Drive-D, Drive-P and Drive-N from Drive-R

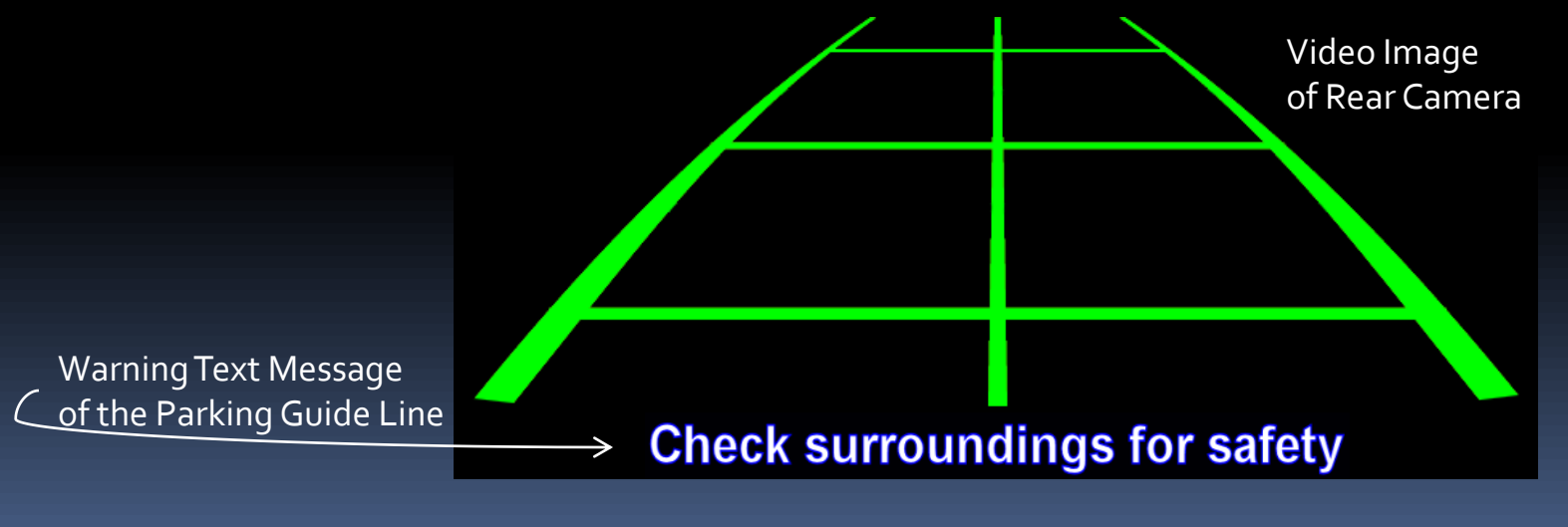

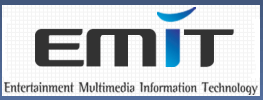

- Parking Adjustments
  - Go to the Parking Adjustments screen, must be changed to Drive-R from Drive-D, Drive-P and Drive-N and press long MENU button on the Rear Camera screen
  - Return to the Rear Camera screen, must be press short BACK button or long JOG ENTER button on the Parking Adjustments screen
  - Using the Buttons
    - Short JOG ► < ▲▼ buttons</li>
      - Moving the position of Parking Guide Line
    - Short BACK button
      - Return to the Rear Camera screen without saving the modified position of Parking Guide Line
    - Long JOG ENTER button
      - Save the changed position of Parking Guide Line and return to the Rear Camera screen

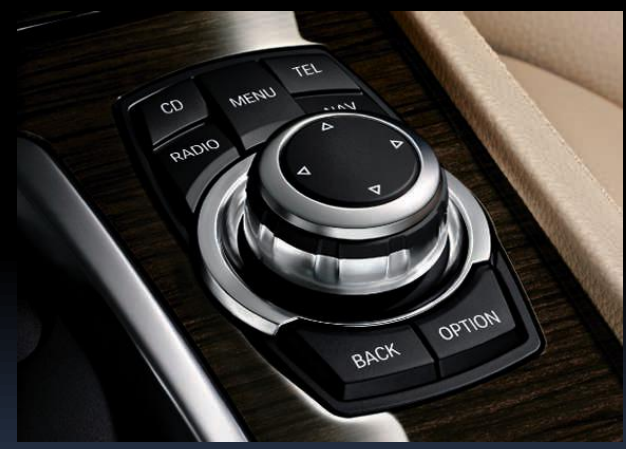

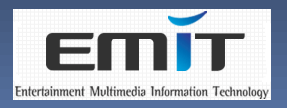

#### Parking Adjustments screen

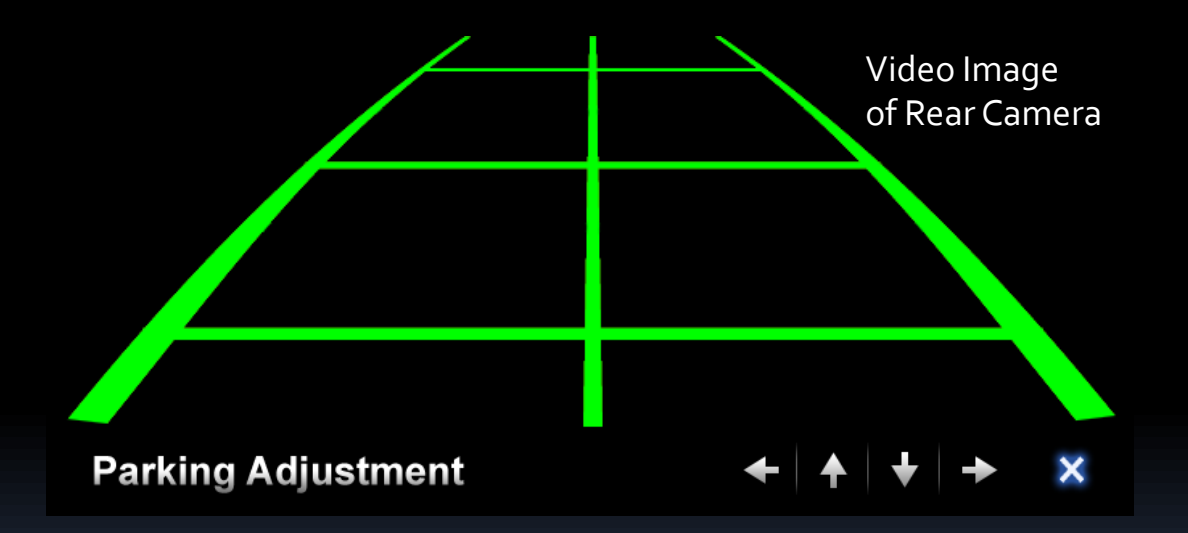

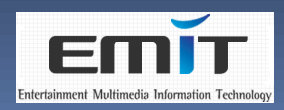

Remote Controls (supported for China only)
 If DVD Players (PDP1302A, DC-010) or CMMB

- Receiver (AT202) connected to AV1 or AV2, used to Remote control functions at AV1 or AV2 video screens.
- Go to the Remote control screen, must be press short JOG ENTER button on the AV1 or AV2 screen 00
- Using the Buttons
  Short JOG ◀ ► buttons
  - Selecting of Remote functions
     Short BACK button
  - - Return to the previous AV screen
  - Short JOG ENTER button
    - Executing of selected Remote function

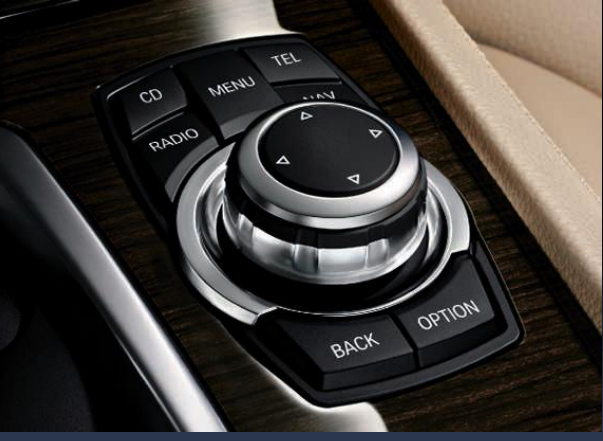

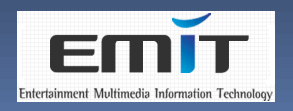

#### Remote control screen (DVD Player)

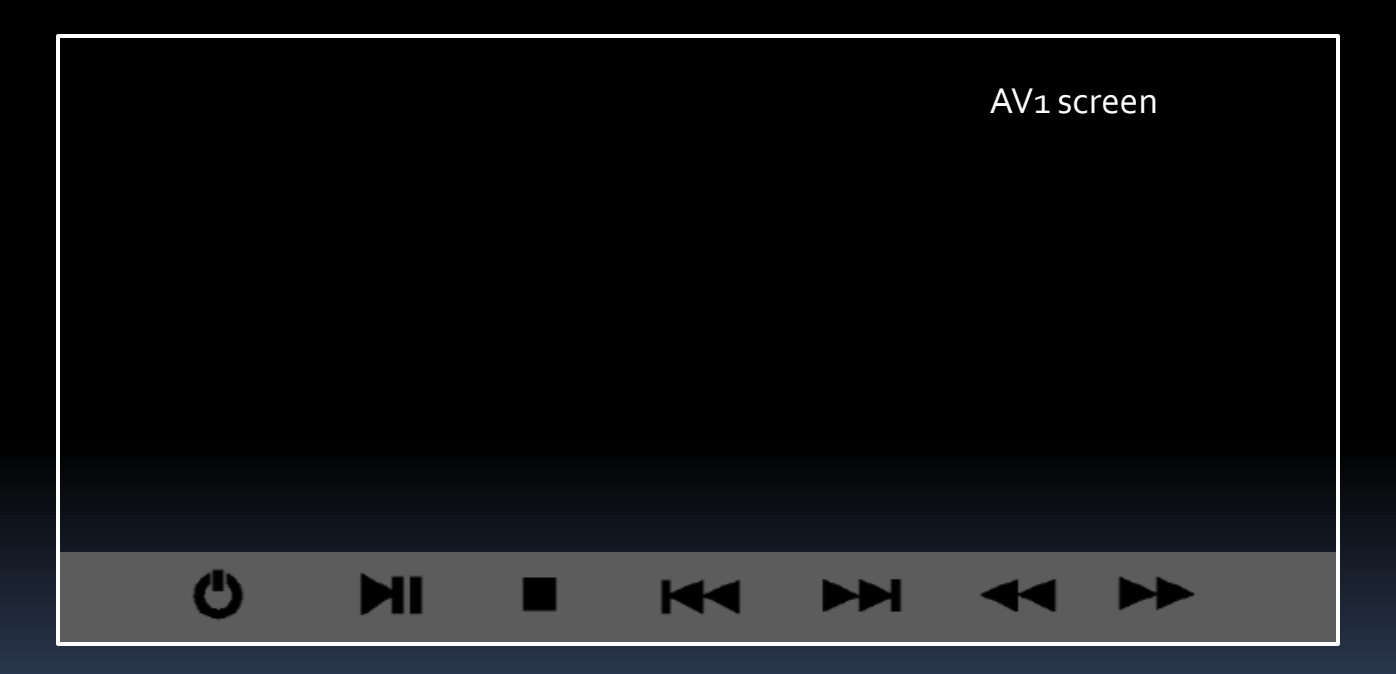

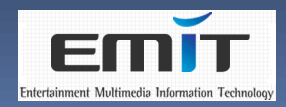

#### Remote control screen (CMMB)

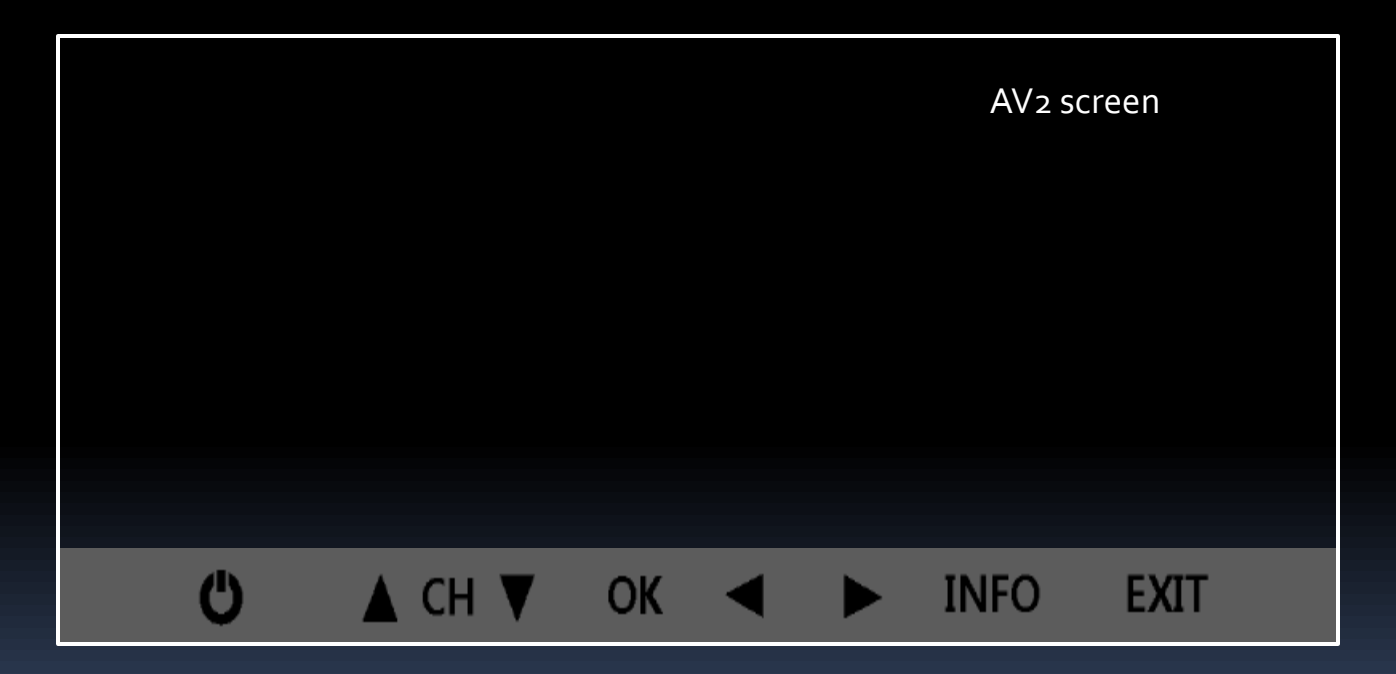

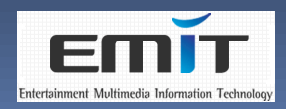

Setup screen

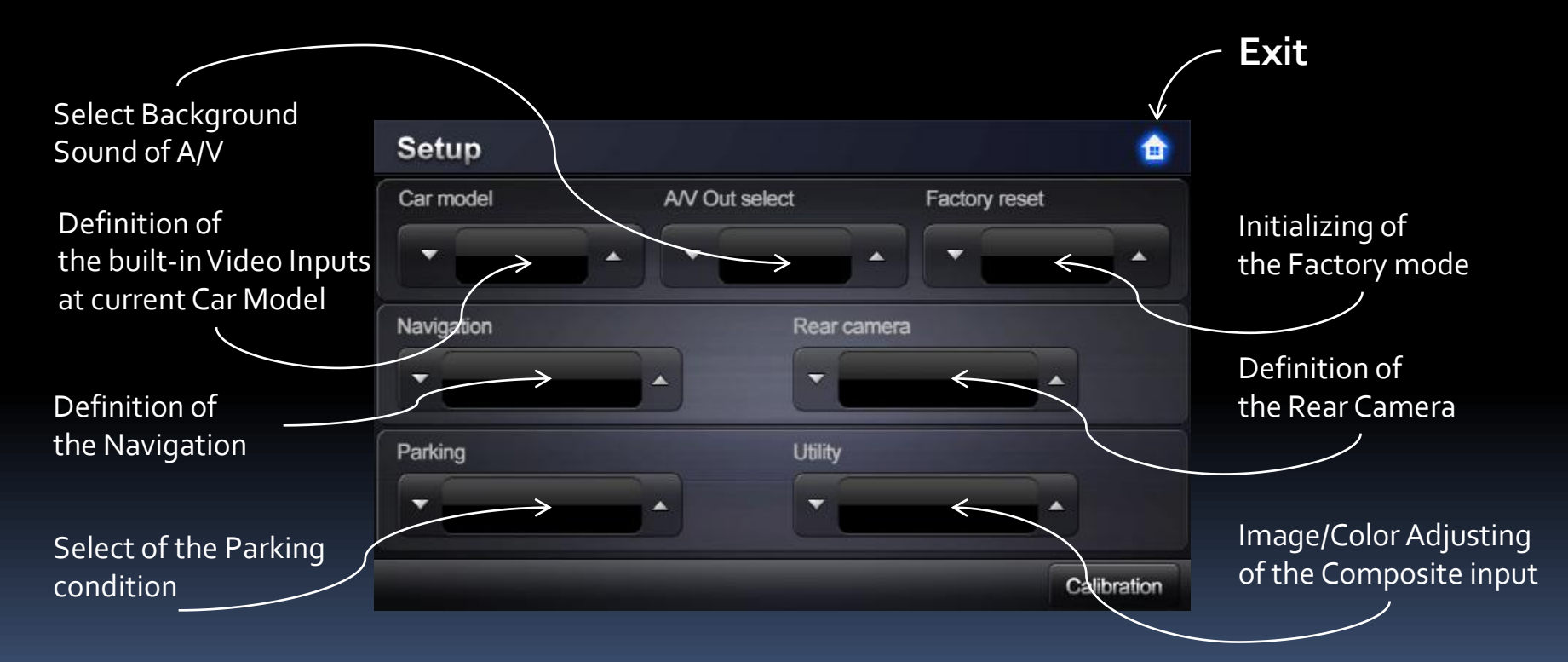

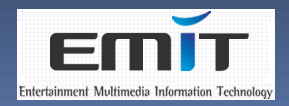

#### Usage

- Go to the Setup screen, must be press long BACK button on the Rear Camera screen
- To exit the Setup screen, press MENU button at HOME Icon and save the modified values of Setup (waiting for about 60 seconds)
- After exit the Setup screen, execute Power-On-Reset and restart
- Using the Buttons
- Short JOG Left/Right buttons
  Moving the menu at the Setup screen
  Moving the OK or Cancel buttons at the Sub-menu screen
  - Short JOG ▲▼ buttons
    - Selecting the Sub-menu on the Setup screen
    - Selecting the Sub-item on the Image and Color menu
  - JOG Rotary TURN buttons
    - Adjusting the value of Image and Color menu on the Navigation/Utility menus Short MENU button
  - - Selecting the current items or menus

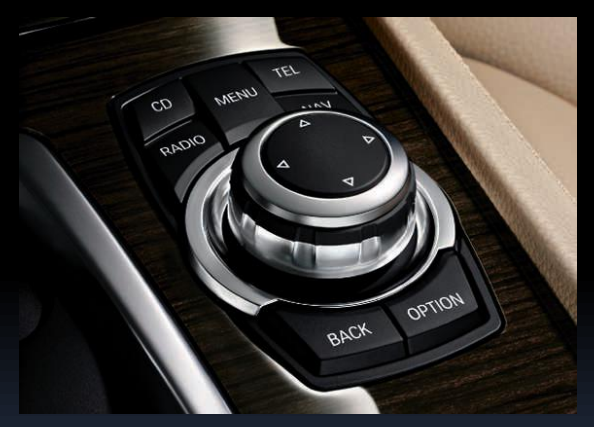

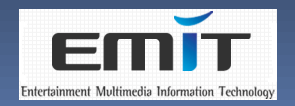

#### Functions of Setup

- Car Model
  - Definition of the Video Inputs at the current Car Model
  - Selecting whether to built-in Video Inputs (AV1, AV2, AV3 and Navigation) or not
  - Selecting the Video Inputs
    - Video Inputs
      - AV1 (Composite for Mobile TV)
      - AV2 (Composite)
      - AV3 (Composite for Front Camera)
      - NAVI (Analog RGB or LVDS)
    - Enable (Default)/Disable
      - Enable means to connect the Video Input at RCA connector
      - Disable means to not connect the Video Input at RCA connector

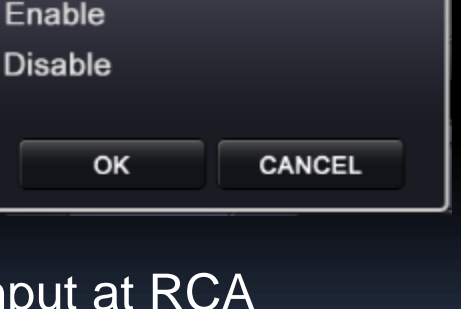

Select

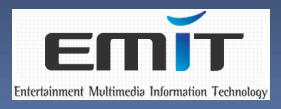

- A/V Output select
  - Selecting Background sound while Navigation is displayed on the Video Input screens
    - Default
      - Sound of previous Video Inputs (AV1, AV2 and AV3) before displaying Navigation
    - A/V
      - Sound of A/V Input Source
- Factory reset
  - Resetting all the data to Factory mode
    - No (Default)/Yes

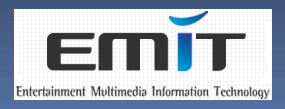

- Navigation
  - Definition of the Navigation
  - Model Select
    - Selecting the Navigation model
    - Model A: ADIDAS (800x480)
    - Model B : MYVI (800x480)
    - Model C : LCKT (LC-260, 400x234)
    - Model D : LCKT (LC-260H, 800x480) Model E : LCKT (KD-900, 800x480)

    - Model F : AHN (800x480) / Default
  - Image/Color
    - Adjusting the values of Image and Color in the Navigation Inputs
    - Image
      - Brightness
      - Contrast
      - Sharpness
      - User Image (Not support)
    - Color
      - Red
      - Green
      - Blue
      - User Color (Not support)

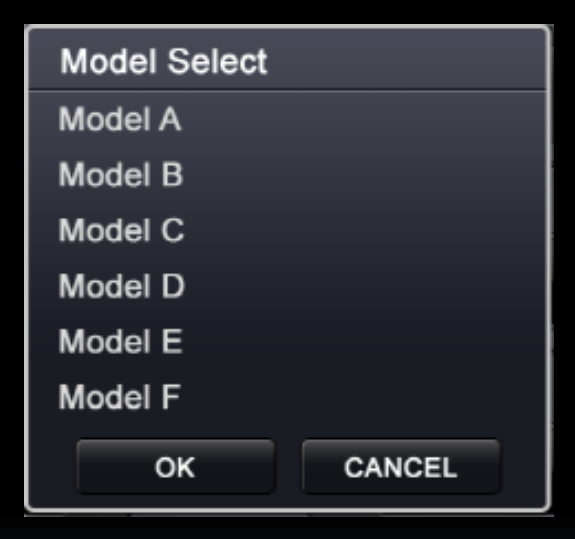

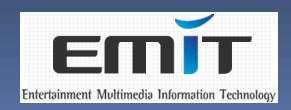

- Rear Camera
  - Select
    - Selecting whether to built-in User Rear Camera or not
    - Enable (Default)/Disable
  - Detect Method
    - Define to detect the Rear Camera
    - CAN (Default)
      - Detecting the Rear Camera via CAN signal
    - LAMP
      - Detecting the Rear Camera via Rear LAMP

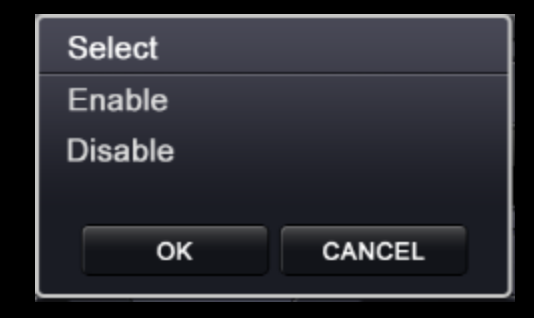

| Detect Method |        |  |  |  |  |
|---------------|--------|--|--|--|--|
| CAN           |        |  |  |  |  |
| LAMP          |        |  |  |  |  |
|               |        |  |  |  |  |
| ок            | CANCEL |  |  |  |  |
|               |        |  |  |  |  |

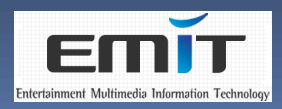

- Parking
  - Select
    - Selecting whether to display the Parking Guide Line or not on Rear Camera screen
    - Enable (Default)/Disable
  - Language Set
    - Choosing the language of Warning Text Message on the bottom of Parking Guide Line
      - English (Default)
      - Chinese
      - Japanese
      - Korean

| Select  |        |
|---------|--------|
| Enable  |        |
| Disable |        |
|         |        |
| ок      | CANCEL |
|         |        |

| Language Set |
|--------------|
| English      |
| Chinese      |
| Japanese     |
| Korean       |
| OK CANCEL    |

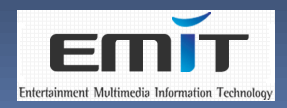

Confidential

#### Utility

- Adjusting the values of Image and Color menu in the Composite Inputs (AV1, AV2, AV3 and Rear Camera)
- Image
  - Brightness
  - Contrast
  - Sharpness
  - User Image (Not support)
- Color
  - Red
  - Green
  - Blue
  - User Color (Not support)

| Image      |        |
|------------|--------|
| Brightness |        |
| Contrast   |        |
| Sharpness  |        |
| User Image |        |
| ок         | CANCEL |

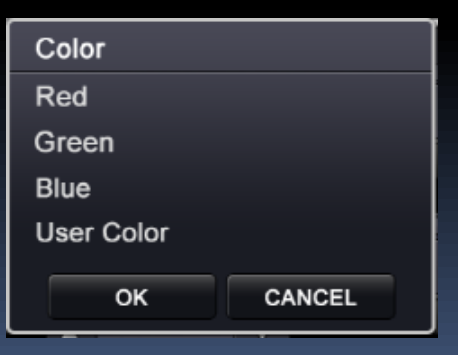

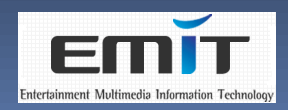